# PŘÍRUČKA ZAČÍNÁME

Aplikace Superservice Menus umožňuje vytvářet rychlé a přesné cenové nabídky. Postup je následující:

## VÝBĚR VOZIDLA

Prvním krokem při vytváření cenové nabídky je identifikace vozidla podle VIN nebo výběrem vozidla z rejstříku vozidel.

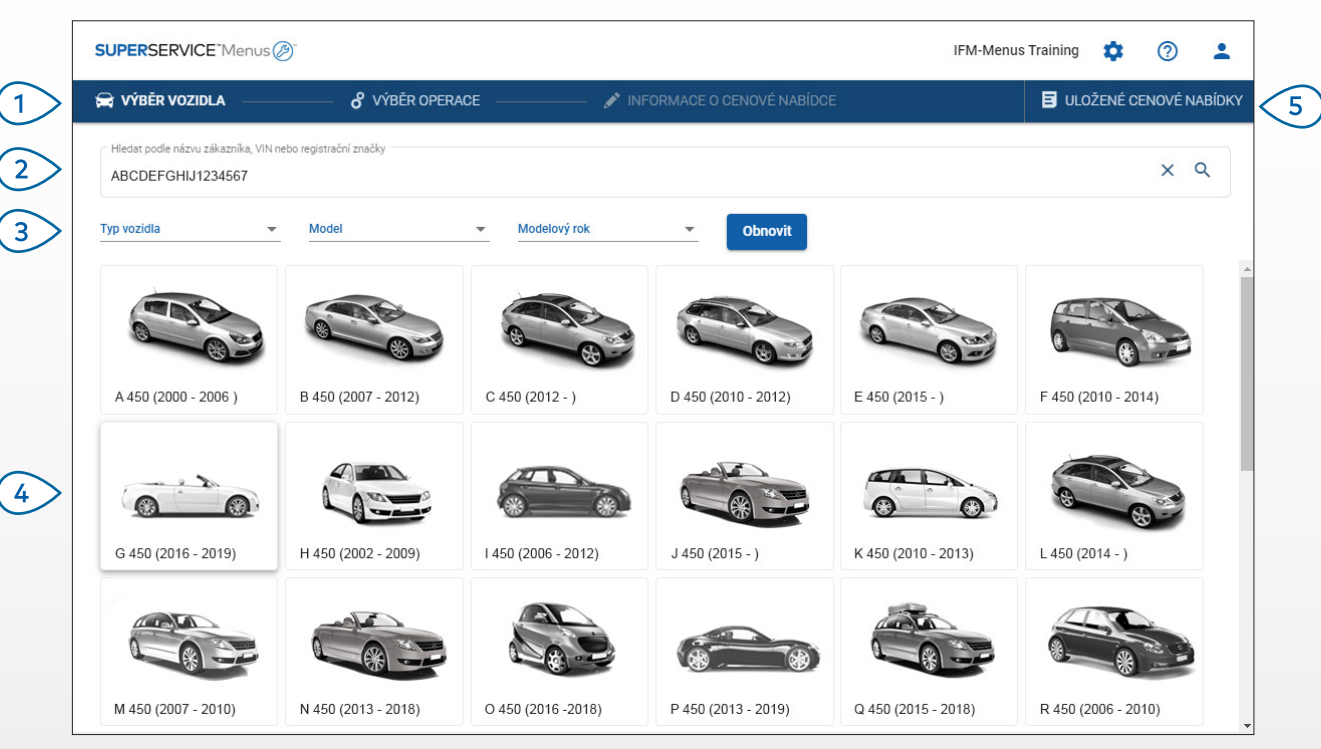

### UŽITEČNÉ TIPY:

- Z předchozí verze aplikace Superservice Menus budou přenesena všechna nastavení a uložené cenové nabídky.
- Nastavení a zdroje týkající se školení jsou k dispozici po kliknutí na ikonu 🍄.
- Další informace o nastaveních naleznete v Průvodci nastavením aplikace Superservice Menus.

# SUPERSERVICE Menus

- Projděte hlavní obrazovky aplikace Superservice Menus.
- Identifikujte vozidlo podle jména zákazníka, VIN nebo registrační značky.
- Použijte rozevírací nabídky k filtrování vozidel podle typu, modelu a modelového roku.
- Identifikujte vozidlo výběrem modelu z rejstříku vozidel.

(5)

Všechny cenové nabídky obchodního zastoupení můžete snadno najít na jednom místě.

INF MEDIA DRIVEN BY DATA.

1.

# VÝBĚR OPERACE

Požadovanou operaci můžete vyhledat pomocí hledání nebo jednoduše vybrat z grafického rejstříku a seznamu popisů operací.

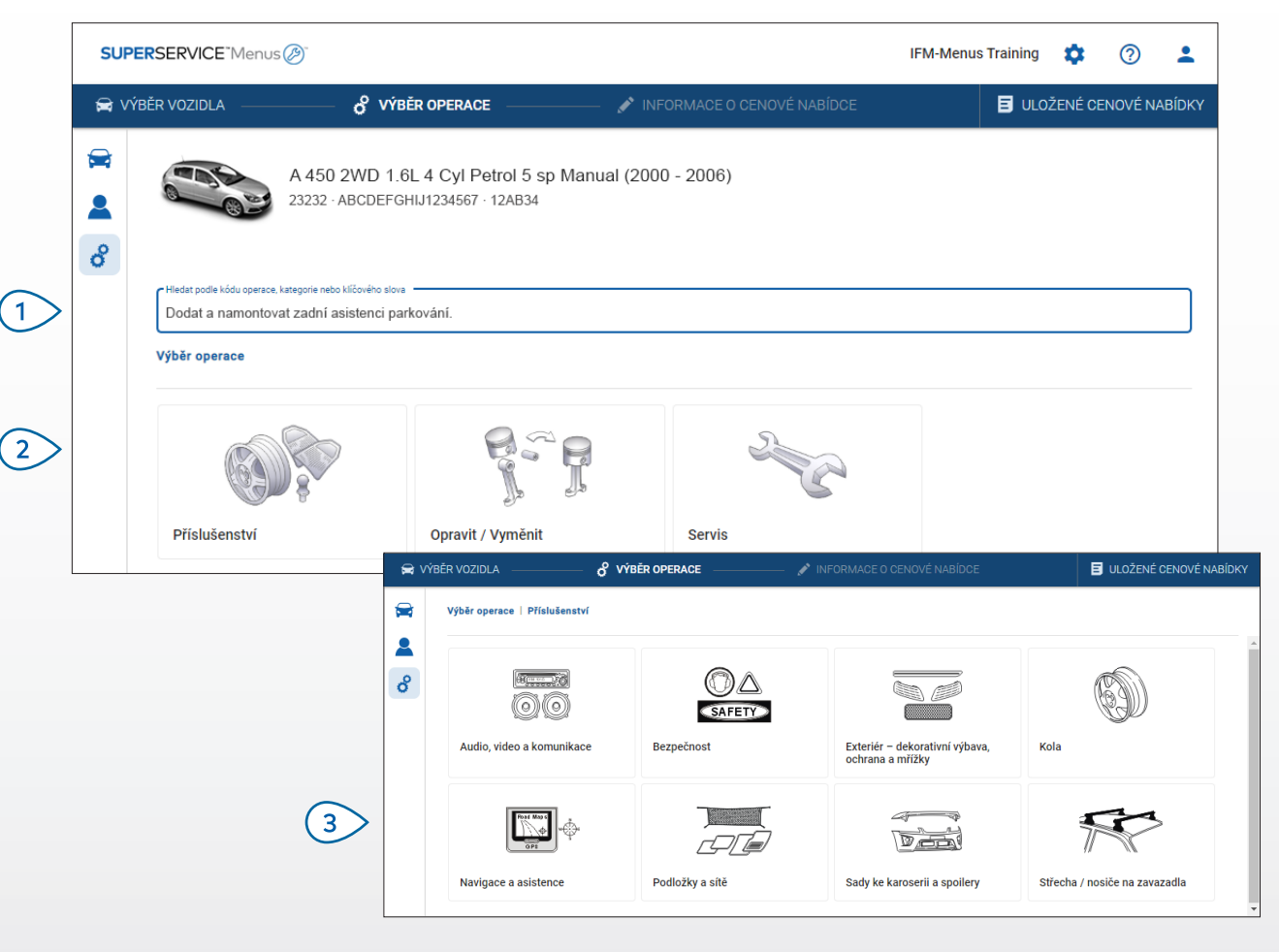

### UŽITEČNÉ TIPY:

- Chcete-li zobrazit informace o modelu a vozidle, klikněte na ikonu 🚘 .
- Chcete-li zobrazit nebo přidat informace o zákazníkovi, klikněte na ikonu 🚨 .
- Chcete-li přejít na obrazovku Výběr operace, klikněte na ikonu  $\mathscr{C}$  .

# SUPERSERVICE Menus

Vyhledejte operaci podle jejího kódu, popisu, čísla dílu nebo záručního kódu.

2 Vyberte požadovanou operaci z grafického rejstříku.

(1)

3 Zvolte z dostupných možností a vyhledejte požadovanou operaci.

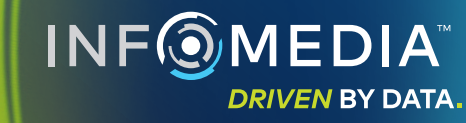

### PODROBNOSTI O OPERACI

Prohlédněte si podrobnosti o operaci, jako je doba trvání práce, požadované díly a ostatní položky. Poté můžete operaci přidat do cenové nabídky.

| SUP  | ERSERVICE Men                       | us 🖉                              |                                       |                                            |          |                      |        | IFM                                        | -Menus Training               | • 0                                                  |
|------|-------------------------------------|-----------------------------------|---------------------------------------|--------------------------------------------|----------|----------------------|--------|--------------------------------------------|-------------------------------|------------------------------------------------------|
| 🛱 VÝ | BĚR VOZIDLA ——                      | o <sup>o</sup> výbi               | ĒR OPERACE —                          | 💉 INFORMACE C                              | CENOVÉ N | IABÍDCE              |        |                                            | 🗐 ULOŽ                        | ENÉ CENOVÉ NABÍI                                     |
| ×    |                                     | A 450 2WD 1.6<br>23232 · ABCDEFGF | L 4 Cyl Petrol 5<br>HJ1234567 · 12AB3 | 5 sp Manual (2000 - 2006)<br><sup>34</sup> |          |                      |        | Celkem<br>Včetně daně<br>Celková doba trva | ání práce<br><b>Přidat do</b> | 6 446,59 Kč<br><sup>0,60hod.</sup><br>cenové nabídky |
|      | Výběr operace   F                   | Příslušenství   Sady ke           | karoserii a spoilery                  | r   Dodat a namontovat střešní s           | poil     |                      |        |                                            |                               |                                                      |
|      | ARRSPOIL: DO<br>BAS:Základní operac | odat a namontova<br>œ             | at střešní spoile                     | er.                                        |          |                      |        |                                            | Typ záka                      | azníka                                               |
|      | Informace                           | Maloobchodní cena                 | <b>*</b>                              |                                            | Mn.      | Jednotková cena      | Sleva  | Daň                                        | Celkem bez daně               | Celkem vč. daně                                      |
|      | ARRSPOIL: Doc                       | lat a namontovat střeš            | iní spoiler.                          |                                            | 0,60hod. | Maloobchodní<br>cena | 0,00 % | 21,00 %                                    | 1 080,00 Kč                   | 1 306,80 Kč                                          |
|      | Kód záruky: N/                      | A                                 |                                       |                                            |          |                      |        |                                            |                               |                                                      |
|      | <ul> <li>Řádky faktu</li> </ul>     | Jry                               |                                       |                                            |          |                      |        |                                            |                               |                                                      |
|      | Díly                                | Dealer                            | *                                     |                                            | Mn.      | Jednotková cena      | Sleva  | Daň                                        | Celkem bez danē               | Celkem vč. daně                                      |
|      | AB9876C543                          | BCKDOOR SPOILER                   |                                       |                                            | 1,00     | 3 550,32 Kč          |        | 21,00 %                                    | 3 550,32 Kč                   | 4 295,89 Kč                                          |
|      | Ostatní položky                     |                                   |                                       |                                            | Mn.      | Jednotková cena      | Sleva  | Daň                                        | Celkem bez daně               | Celkem vč. daně                                      |
|      | SS                                  | Ostatní položky                   |                                       |                                            | 1,00     | 690,00 Kč            |        | 21,00 %                                    | 690,00 Kč                     | 843,90 Kč                                            |
|      | 0                                   |                                   |                                       |                                            |          |                      |        |                                            |                               |                                                      |

#### UŽITEČNÉ TIPY:

- Chcete-li zobrazit informace o alternativním dílu, klikněte na ikonu ≓ .
- Chcete-li zobrazit informace o nahrazení, klikněte na ikonu 🗘 .
- Chcete-li změnit cenovou hladinu práce nebo dílů, klikněte na ikonu 💌 .

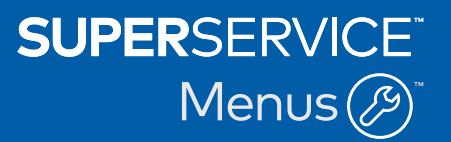

| 1 | Procházením historií sekce se můžete<br>vrátit o jednu nebo dvě úrovně zpět. |
|---|------------------------------------------------------------------------------|
| 2 | Prohlédněte si podrobnosti o<br>operaci a změňte sazbu za práci.             |
| 3 | Rozbalte řádky faktury a prohlédněte<br>si díly a ostatní položky.           |
| 4 | Prohlédněte si celkovou cenu operace.                                        |
| 5 | Prohlédněte si cenu a přidejte<br>operaci do cenové nabídky.                 |
| 6 | Změňte typ zákazníka<br>(je-li k dispozici).                                 |
|   |                                                                              |

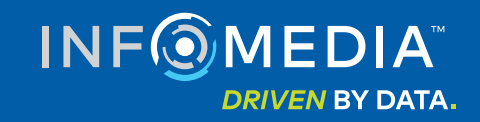

### PODROBNOSTI O CENOVÉ NABÍDCE

Cenové nabídky si před tiskem nebo přímým odesláním zákazníkům e-mailem můžete zobrazit a upravit. Můžete se také vrátit na obrazovku Výběr operace a přidat do cenové nabídky další operace.

| 🚔 VÝ | BĚR VOZIDLA                               | 8 VÝBĚR OPERACE –                                | NFORM                             | MACE O CENOVÉ NABÍDCE                                       |                                                    |                              | ENÉ CENOVÉ                           | NABÍD          |
|------|-------------------------------------------|--------------------------------------------------|-----------------------------------|-------------------------------------------------------------|----------------------------------------------------|------------------------------|--------------------------------------|----------------|
|      | A 450 :<br>23232 - A                      | 2WD 1.6L 4 Cyl Petrol<br>ABCDEFGHIJ1234567 · 12A | l 5 sp Manual (2000 - :<br>B34    | 2006)                                                       |                                                    | Akce of                      | cenové nabídk<br>  Přenést<br>Zavřít | y <del>•</del> |
| õ    | Č. zakázky 3                              |                                                  |                                   |                                                             | <ul> <li>Cenový souhrn</li> </ul>                  | Î                            | Odstranit                            |                |
|      | Stav cenové nabídky<br>Cenová nabídka     | Vytvořeno<br>29. ledna 2020                      | Platnost vyprší<br>29. února 2020 | L234567890                                                  | Celkem<br>Včetně daně<br>Celková doba trvání práce | Ś                            | Odeslat e-r<br>Přepočítat            | nail<br>ceny   |
|      | Poznámky<br>Další informace se dozvít     | e od našeho servisního odo                       | Jělení.                           | Otázky nebo komentáře zákaznik<br>Vyleštit poškrábání předn | a<br>ího chrániče.                                 |                              | Přidat op                            | eraci          |
|      | Rozbalit vše                              |                                                  |                                   |                                                             |                                                    |                              |                                      | ~              |
|      | ARRSPOIL: Dodat a name<br>Kód záruky: N/A | ontovat střešní spoiler.                         |                                   |                                                             | 0.6hod.<br>Celková doba trvání                     | 6 446,59<br>práce Celkem vč. | Kč<br>daně                           | ~              |
|      | ASR6: Dodat a namontov                    | at střešní nosiče lyží (6 p                      | oárů).                            |                                                             | 0.5hod.                                            | 6 445,38                     | Kč                                   | ~              |

### UŽITEČNÉ TIPY:

- Chcete-li odstranit řádek operace, klikněte na ikonu 🔲 .
- Chcete-li rozbalit Cenový souhrn, klikněte na ikonu  $\checkmark$  .
- Chcete-li přejít na obrazovku Výběr operace, klikněte na ikonu 🗳 .

# SUPERSERVICE Menus

- Po kliknutí na záhlaví pole
   Č. zakázky si můžete prohlédnout a upravit informace o zakázce, vozidle a zákazníkovi.
- Přidejte poznámky a prohlédněte si dotazy či komentáře zákazníka.
- Rozbalte nebo sbalte podrobnosti o operaci.
- 4 Zobrazte si uložené nabídky.
- 5 Kliknutím na pole Akce cenové nabídky získáte přístup k užitečným možnostem.

6 Přidejte další operace do cenové nabídky.

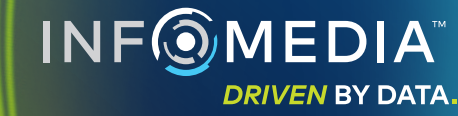

# ULOŽENÉ CENOVÉ NABÍDKY

Kliknutím na kartu **Uložené cenové nabídky** zobrazíte centrálně uložené cenové nabídky všech uživatelů v obchodním zastoupení.

| 🚔 výběr vozidl   | A d VÝBĚR OPERACE -                        | 💉 INFORMACE O CENOVÉ NABÍDCE     |                    |                           | B                      | ULOŽENÉ CI            | ENOVÉ NABÍDK |
|------------------|--------------------------------------------|----------------------------------|--------------------|---------------------------|------------------------|-----------------------|--------------|
| Hledat podle náz | zvu zákazníka, VIN nebo registrační značky |                                  |                    |                           |                        | ۹                     | Zavřít       |
| Mechanik         | ▼ Přejímací technik ▼                      | Stav cenové nabídky 👻 Zdroj      | - Obnovit          |                           |                        |                       |              |
|                  |                                            |                                  | Poče               | t výsledků na stránce: 10 | ▼ 0-1                  | 20 z 37               | < >          |
| Č. zakázky       | Tatum Zákazník Vozidlo                     | 5                                | Registrační značka | VIN                       | Stav cenové<br>nabídky | Zdroj                 |              |
| 3                | Posledních 7 dnů                           | 2WD 1.6L 4 Cyl Petrol 5sp Manual | 91EF011            | ABCCEEHILL1234567         | Cenová nabídka         | Superservice<br>Menus | ;            |
| 2                | Posledních 30 dnů                          | 2WD 1.6L 4 Cyl Petrol 5sp Manual | 56CD78             | AADDFFGGII1234567         | Cenová nabídka         | Superservice<br>Menus | ,            |
| 1                | Vybrané období F                           | 2WD 1.6L 4 Cyl Petrol 5sp Manual | 12AB34             | ABCDEFGHIJ1234567         | Cenová nabídka         | Superservice<br>Menus | •            |
|                  |                                            |                                  |                    |                           |                        |                       |              |
|                  |                                            |                                  |                    |                           |                        |                       |              |
|                  |                                            |                                  |                    |                           |                        |                       |              |
|                  |                                            |                                  |                    |                           |                        |                       |              |
|                  |                                            |                                  |                    |                           |                        |                       |              |

#### **UŽITEČNÉ TIPY:**

- Kliknutím na ikony < > můžete přecházet mezi stránkami seznamu uložených cenových nabídek.
- Chcete-li odstranit uloženou cenovou nabídku, klikněte na ikonu 🗐 .

# SUPERSERVICE Menus

- Kliknutím na kartu Uložené cenové nabídky zobrazte své uložené cenové nabídky.
- Vyhledejte uložené cenové nabídky podle jména zákazníka, VIN nebo registrační značky.
- Seznam uložených cenových nabídek můžete filtrovat pomocí rozevíracího seznamu.
- Kliknutím na ikonu mu můžete uložené cenové nabídky filtrovat podle období.
- 5 Kliknu
  - Kliknutím na řádek otevřete cenovou nabídku.

6 Zavřete obrazovku Uložené cenové nabídky.

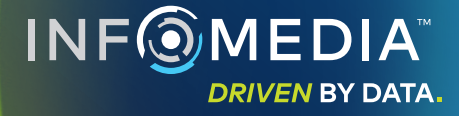

# DOŽIVOTNÍ SERVIS

Vytvořte odhady nákladů na plánované servisní operace, opravy a údržbu v rámci doživotního servisu podle doby a najetých kilometrů. Nejlepších výsledků dosáhnete identifikováním vozidla podle VIN. Můžete si zobrazit předpokládanou celkovou cenu a měsíční náklady.

|   | L 450 SUV Sports 4WD<br>01230 - ABCDEFGHLJ1234567 | 5DR 2.6L 4 Cyl Per | trol 5sp Manual | (2018 - 2020) |           |           |           |           |           |             |                                              |                           |
|---|---------------------------------------------------|--------------------|-----------------|---------------|-----------|-----------|-----------|-----------|-----------|-------------|----------------------------------------------|---------------------------|
| 9 |                                                   |                    |                 |               |           |           |           |           |           |             |                                              | Akce                      |
| ° | Doživotní servis                                  |                    |                 |               |           |           |           |           | Přic      | lat operaci | Cenový souhrn                                |                           |
| ~ |                                                   |                    |                 |               |           |           |           |           |           | _           |                                              | 5.00                      |
|   | Popis                                             | 12M15k             | 24M30K          | 36M45K        | 48M60K    | 60M75K    | 72M90K    | 84M105K   | 96M120K   | 108M135K    | Operace planovaneno servisu                  | 5/2                       |
|   | Index spotřebitelských cen (%) = 2,00 %           |                    |                 |               |           |           |           |           |           |             | Práce                                        | 499,54 Ki                 |
|   |                                                   | operace            | operace         | operace       | operace   | operace   | operace   | operace   | operace   | operace     | Ostatní položky                              | 310,95 K                  |
|   | Čas (hod.)                                        | 0,40               | 1,30            | 0,60          | 1,30      | 0,40      | 1,60      | 0,40      | 1,30      | 0,60        | Daň                                          | 0,00 K                    |
|   | Práce                                             | 48,00 Kč           | 159,12 Kč       | 74,91 Kč      | 165,55 Kč | 51,96 Kč  | 192,00 Kč | 48,00 Kč  | 156,00 Kč | 72,00 Kč    | Celkem                                       | 975 58 K                  |
|   | <ul> <li>Kontroly</li> </ul>                      |                    |                 |               |           |           |           |           |           |             | Võetně daně                                  | 57 0,00 10                |
|   | ✓ Díly                                            | 15,00 Kč           | 37,70 Kč        | 15,61 Kč      | 80,55 Kč  | 16,23 Kč  | 134,20 Kč | 15,00 Kč  | 75,90 Kč  | 15,00 Kč    |                                              |                           |
|   | <ul> <li>Ostatní položky</li> </ul>               | 57,25 Kč           | 64,78 Kč        | 59,56 Kč      | 67,39 Kč  | 61,97 Kč  | 63,50 Kč  | 57,25 Kč  | 63,50 Kč  | 57,25 Kč    | Náklady na servis                            |                           |
|   | OD - Likvidace oleje                              | 5,00 Kč            | 5,10 Kč         | 5,20 Kč       | 5,31 Kč   | 5,41 Kč   | 5,00 Kč   | 5,00 Kč   | 5,00 Kč   | 5,00 Kč     | Zobrozoné néklodu buhu umožtov               | u na základž              |
|   | SS - Ostatní položky                              | 8,00 Kč            | 8,16 Kč         | 8,32 Kč       | 8,49 Kč   | 8,66 Kč   | 8,00 Kč   | 8,00 Kč   | 8,00 Kč   | 8,00 Kč     | následujících hodnot:                        | y na zaklade              |
|   | EO - Motorový olej                                | 29,25 Kč           | 29,84 Kč        | 30,43 Kč      | 31,04 Kč  | 31,66 Kč  | 29,25 Kč  | 29,25 Kč  | 29,25 Kč  | 29,25 Kč    | 75000 kilom<br>Předpokládané měsíční náklady | etrů, 60 měsíc<br>16.26 K |
|   | OF - Olejový filtr                                | 15,00 Kč           | 15,30 Kč        | 15,61 Kč      | 15,92 Kč  | 16,24 Kč  | 15,00 Kč  | 15,00 Kč  | 15,00 Kč  | 15,00 Kč    | Předpokládané náklady na kilom               | atr 0,01 K                |
|   | BFC - Brzdová a spojková kapalina                 |                    | 6,38 Kč         |               | 6,63 Kč   |           | 6,25 Kč   |           | 6,25 Kč   |             |                                              | Upravit                   |
|   | Celkem bez daně                                   | 120.25 Kč          | 261.60 Kč       | 150.08 Kč     | 313.49 Kč | 130.16 Kč | 389.70 Kč | 120.25 Kč | 295.40 Kč | 144.25 Kč   |                                              |                           |
|   | Daň                                               | 0.00 Kč            | 0.00 Kč         | 0.00 Kč       | 0.00 Kč   | 0.00 Kč   | 0.00 Kč   | 0.00 Kč   | 0.00 Kč   | 0.00 Kč     | Mažnasti                                     |                           |
|   | Celkem vč. daně                                   | 120.25 Kč          | 261.60 Kč       | 150.08 Kč     | 313,49 Kč | 130.16 Kč | 389.70 Kč | 120.25 Kč | 295.40 Kč | 144.25 Kč   | MOZIIOSti                                    |                           |
|   |                                                   |                    |                 |               |           |           |           |           |           |             | Kategorie operace<br>Plánovaný servis<br>    |                           |

### UŽITEČNÉ TIPY:

- Chcete-li náklady na doživotní servis vytisknout nebo exportovat, použijte rozevírací pole **Akce**.
- Chcete-li zohlednit index spotřebitelských cen, zaškrtněte políčko 
  Index spotřebitelských cen (%).
- Chcete-li přidat očekávané operace oprav, klikněte na možnost Přidat operaci.

# SUPERSERVICE Menus

Kliknutím na ikonu 😂 otevřete (1) modul Doživotní servis. Pomocí zaškrtávacích políček (2)vyberte nebo zrušte výběr plánovaného servisu. (3)Rozbalením řádků Kontroly, Díly a Ostatní položky zobrazíte podrobnosti. Zde můžete zobrazit a rozbalit (4) cenový souhrn. (5)Zde můžete zobrazit nebo upravit předpokládané náklady na servis podle měsíců a na jeden kilometr. Vyberte kategorii operace, sazbu (6) ceny práce a sazbu ceny dílů.

> INF MEDIA DRIVEN BY DATA.